# Windows 10 version 1909 令和3年4月 WindowsUpdate に伴う スクロールバー表示不具合への対応

## 対応方法①

「Windows 10 バージョン 20H2」にバージョンアップする

## (2021/04/16)

株式会社 熊本計算センター

1. 「Windows 10 のダウンロード」のサイトを開き「今すぐアップデート」を押下してください。

### Windows 10 のダウンロード https://www.microsoft.com/ja-jp/software-download/windows10

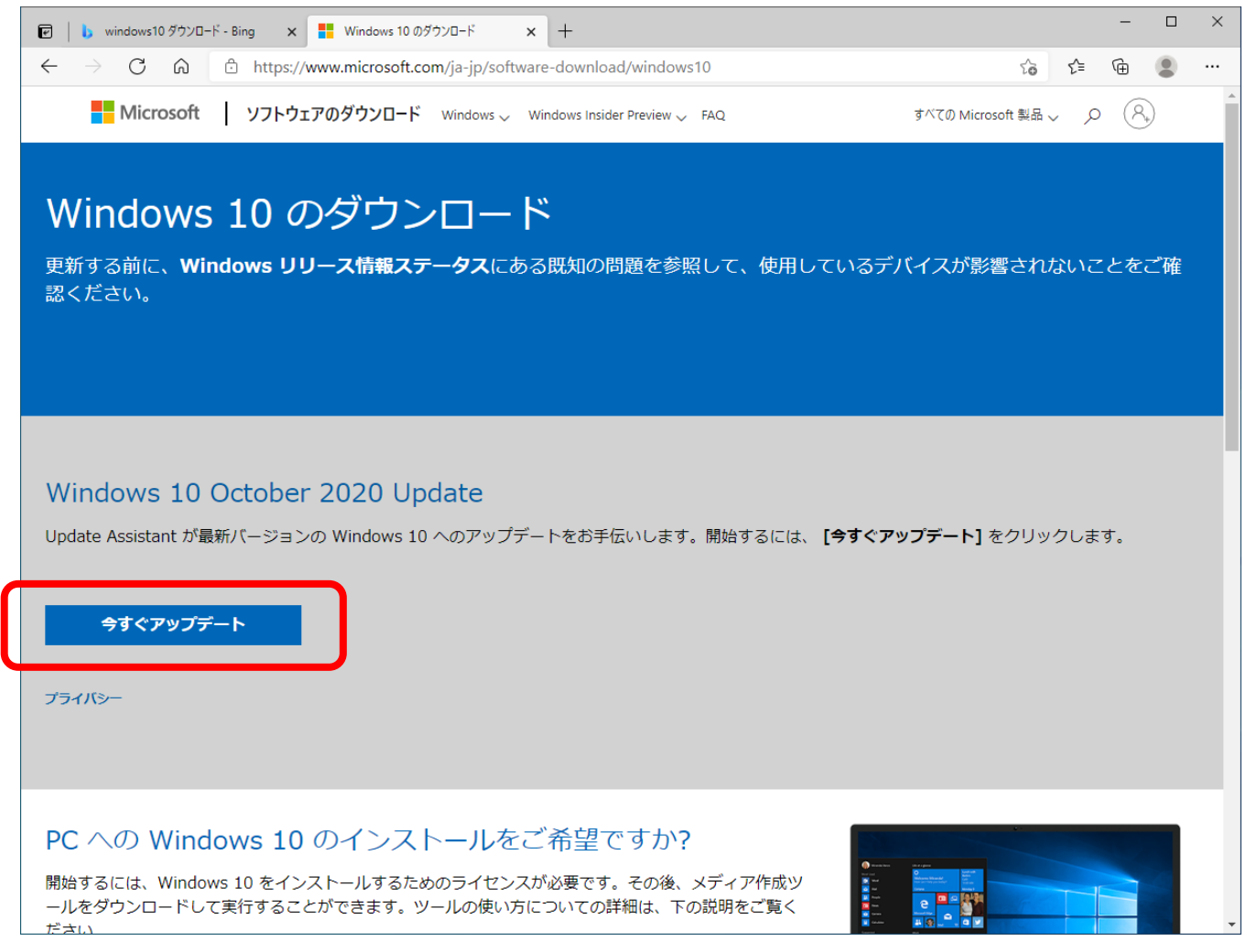

2. 画面左下に表示された「ファイルを開く」をクリックしてください。

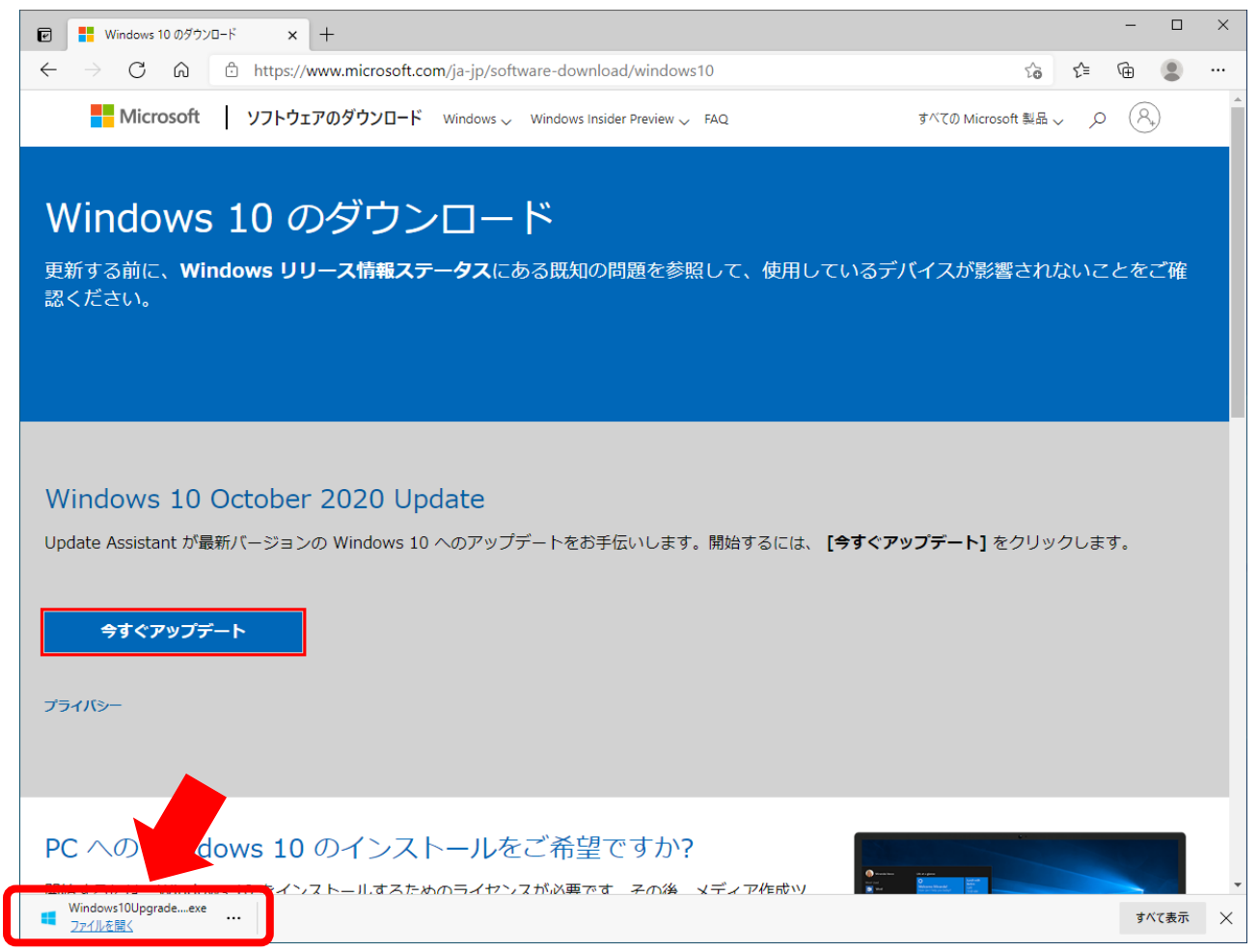

3. 以下のメッセージが表示された場合は「はい」を押下してください。

| ューザー アカウント制鋼 ×<br>このアプリがデバイスに変更を加えることを許可します<br>か?                                    |  |
|--------------------------------------------------------------------------------------|--|
| Microsoft Windows<br>確認済みの発行元: Microsoft Corporation<br>ファイルの入手先: このコンビューター上のハードドライブ |  |
| 1995年2007                                                                            |  |
|                                                                                      |  |
|                                                                                      |  |

4. 最新バージョンへの更新画面が開きます。「今すぐ更新」ボタンを押下してください。

| Nindows 10 更新アシスタント                                                                                                    | _   | ×     |
|----------------------------------------------------------------------------------------------------|-----|-------|
| Windows 10 の最新バージョンへの更新<br>Windows 10 の最も優れた機能の 1 つは、毎回の更新ごとに向上し続けることです。現在、この PC では最も安全な最新バージ<br>Windows 10 が実行されていません。この PC ではパージョン 1909 が実行されています。最新のバージョンは 20H2 です。 | ヨンの |       |
| 最新のセキュリティ強化と機能改善を適用するには、[今すぐ更新]をクリックして更新を開始してください。                                                                                                    |     |       |
|                                                                                                    |     |       |
|                                                                                                    |     |       |
|                                                                                                    |     |       |
|                                                                                                    |     |       |
|                                                                                                    |     | <br>1 |
| 今は更新しない                                                                                                    | i   | J     |
| Microsoft 詳細情報                                                                                                    |     |       |

5. 「次へ」ボタンを押下してください。(10 秒ほどで自動的に「次へ」ボタンが押下されます。)

| ■ Windows 10 更新アシスタント                                               | - | × |
|---------------------------------------------------------------------|---|---|
| この PC は Windows 10 と互換性があります                                        |   |   |
| <ul> <li>✓ CPU:OK</li> <li>✓ メモリ:OK</li> <li>✓ ディスク領域:OK</li> </ul> |   |   |
| ダウンロード開始までの時間: 0:08                                                 |   |   |
| Microsoft 詳細情報                                                      |   |   |

6. ダウンロードおよびインストールが実行されます。(3~4時間かかりますのでご注意ください。 ※環境により異なります)

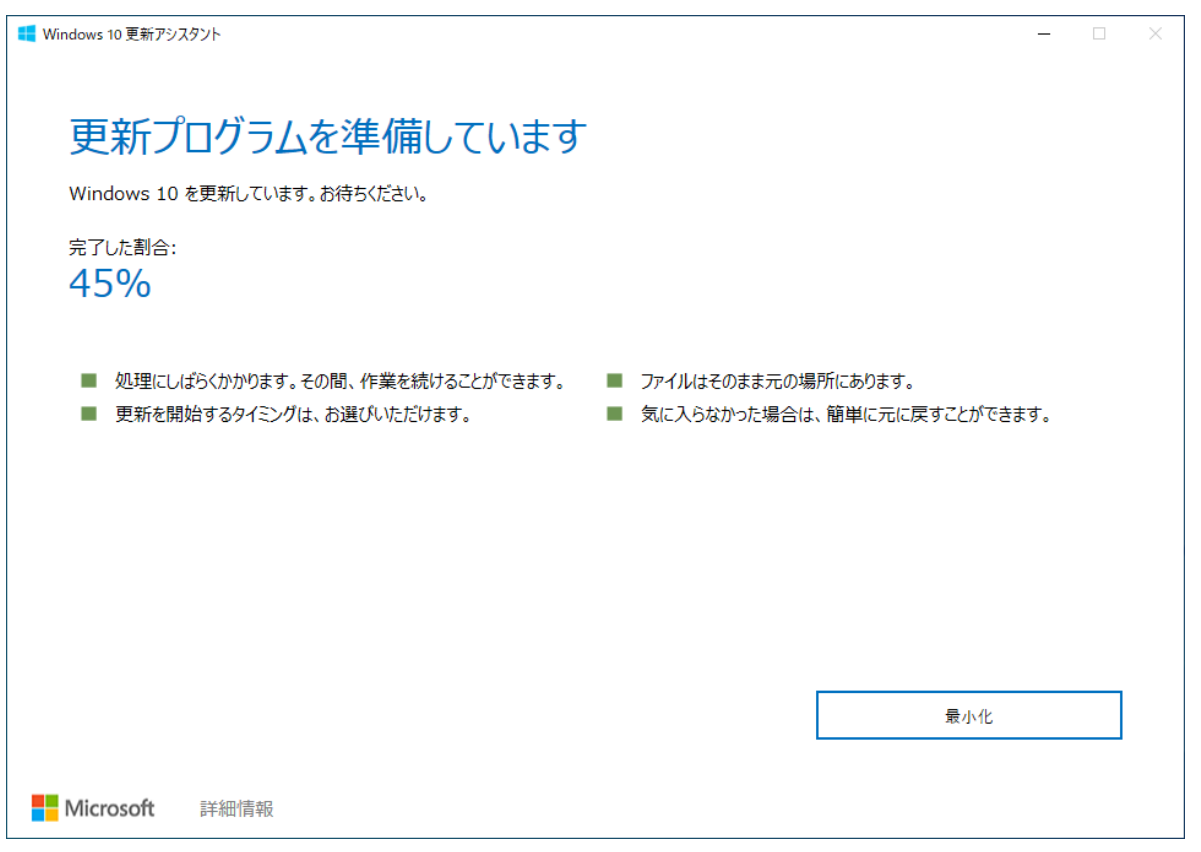

7. ダウンロードおよびインストールが完了すると以下の画面になります。

●作業中のファイル等がありましたら保存をして閉じてください。
 ●現在更新している端末を「システムのデータベースサーバ」としてお使いの場合は、システムを閉じてください。
 問題が無いことを確認できましたら「今すぐ再起動」ボタンを押下してください。

|                                                                                                    | - 🗆 ×                                             |
|----------------------------------------------------------------------------------------------------|---------------------------------------------------|
| 更新プログラムの準備ができました。更新を完て<br>再起動する必要があります。<br>作業中のファイルを保存し、PCを電源に接続した状態で、電源を入れたままにしておいてください。後で再<br>ていないときに PC が自動的に再起動されます。更新は通常 90 分以内に完了しますが、完了時には通 | 了するには、PCを使っ<br>朝起動するように選択した場合、PCを使っ<br>朝知が表示されます。 |
| 再起動までの時間:<br>29:55                                                                                                    |                                                   |
|                                                                                                    |                                                   |
|                                                                                                    |                                                   |
| 後で再起動する                                                                                                    | 今すぐ再起動                                            |
| Microsoft 詳細情報                                                                                                    |                                                   |

8. 以下のメッセージが表示されます。「閉じる」をクリックすると再起動が行われます。

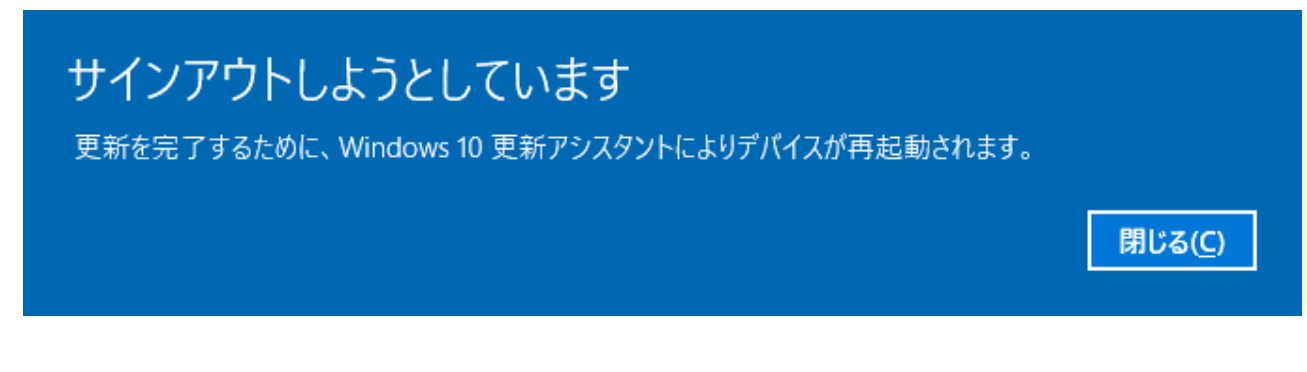

9. 更新プログラムの構成が開始されます。(20~30分かかります。 ※環境により異なります。) 途中何度か再起動が行われます。

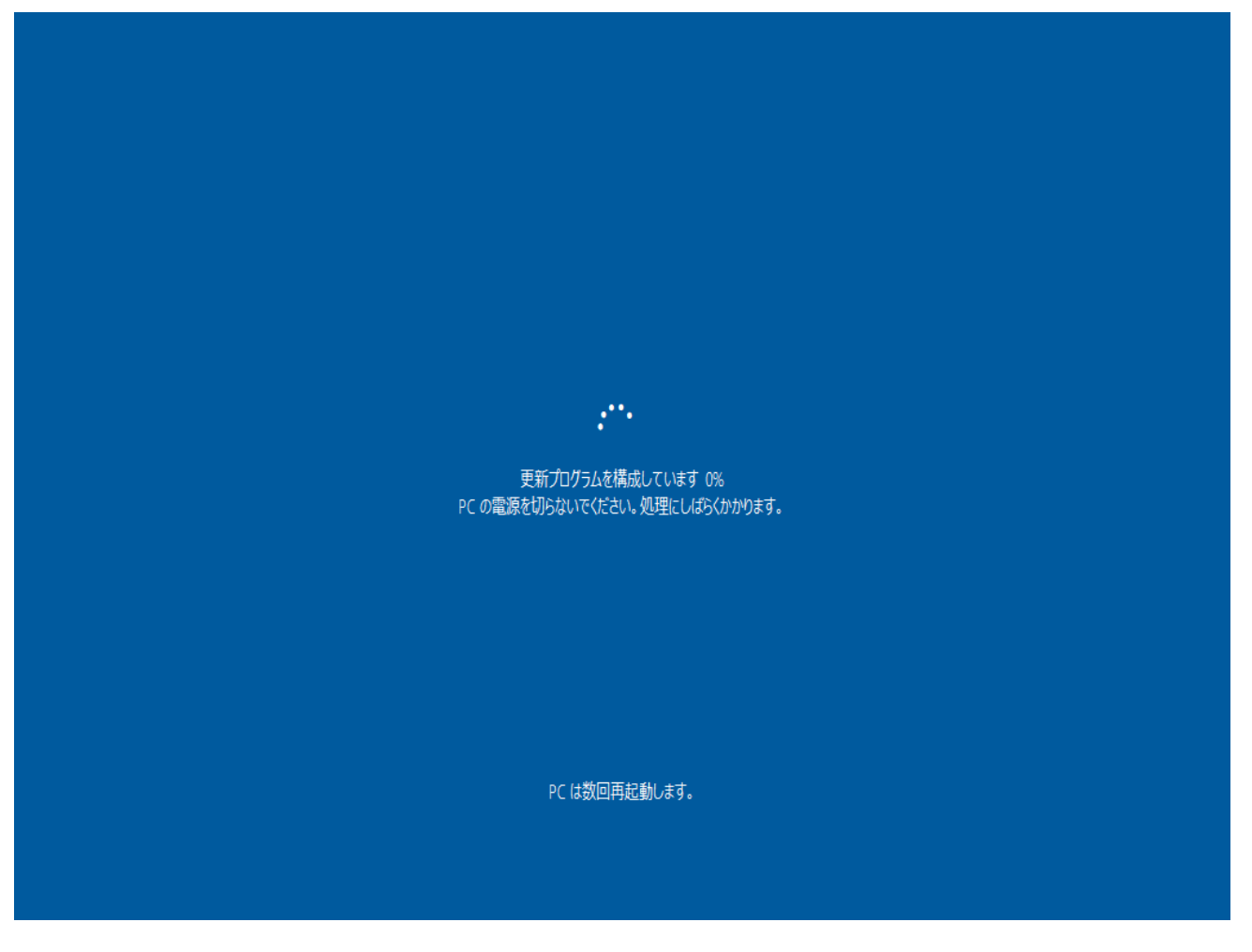

10. ログイン画面が表示されましたらログインを行ってください。

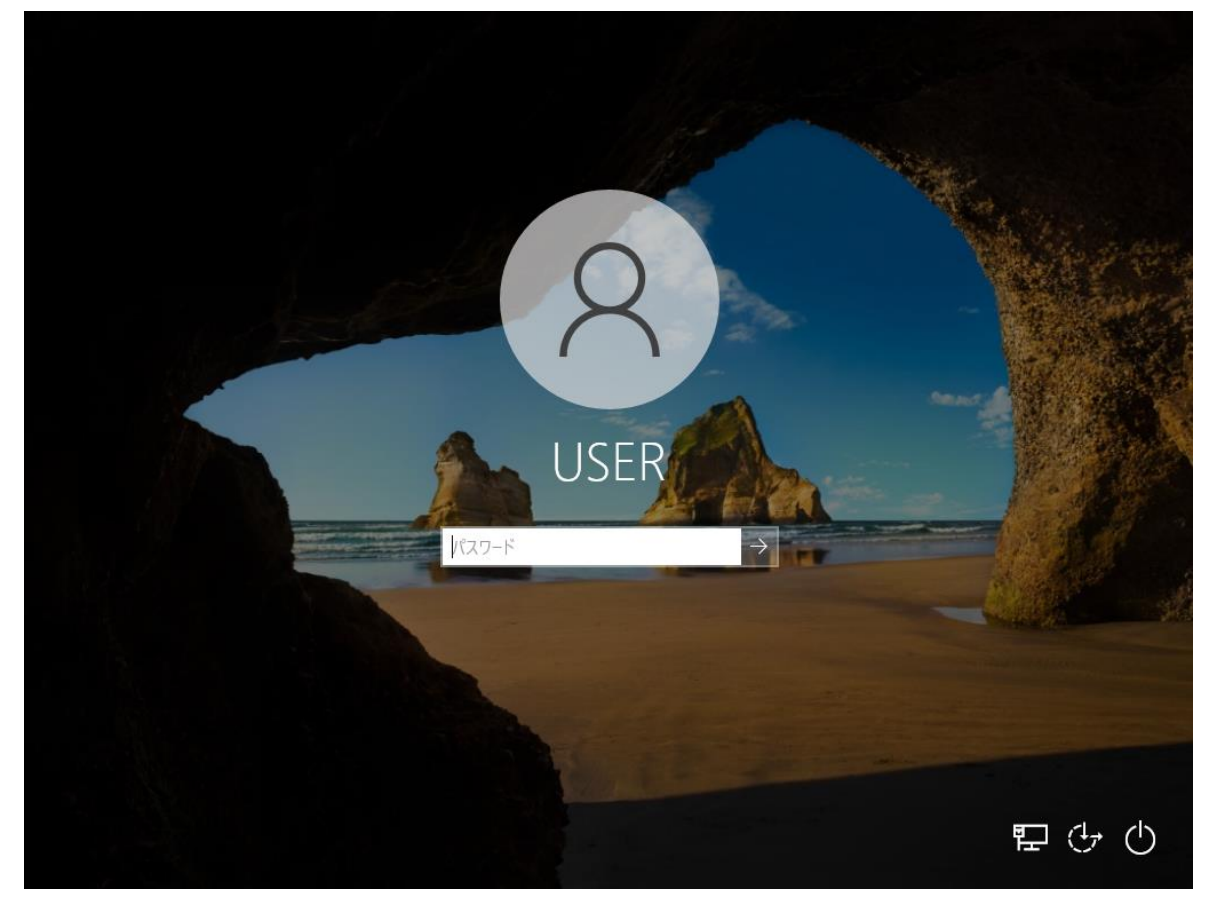

11. 更新プログラムの最終設定が行われます。

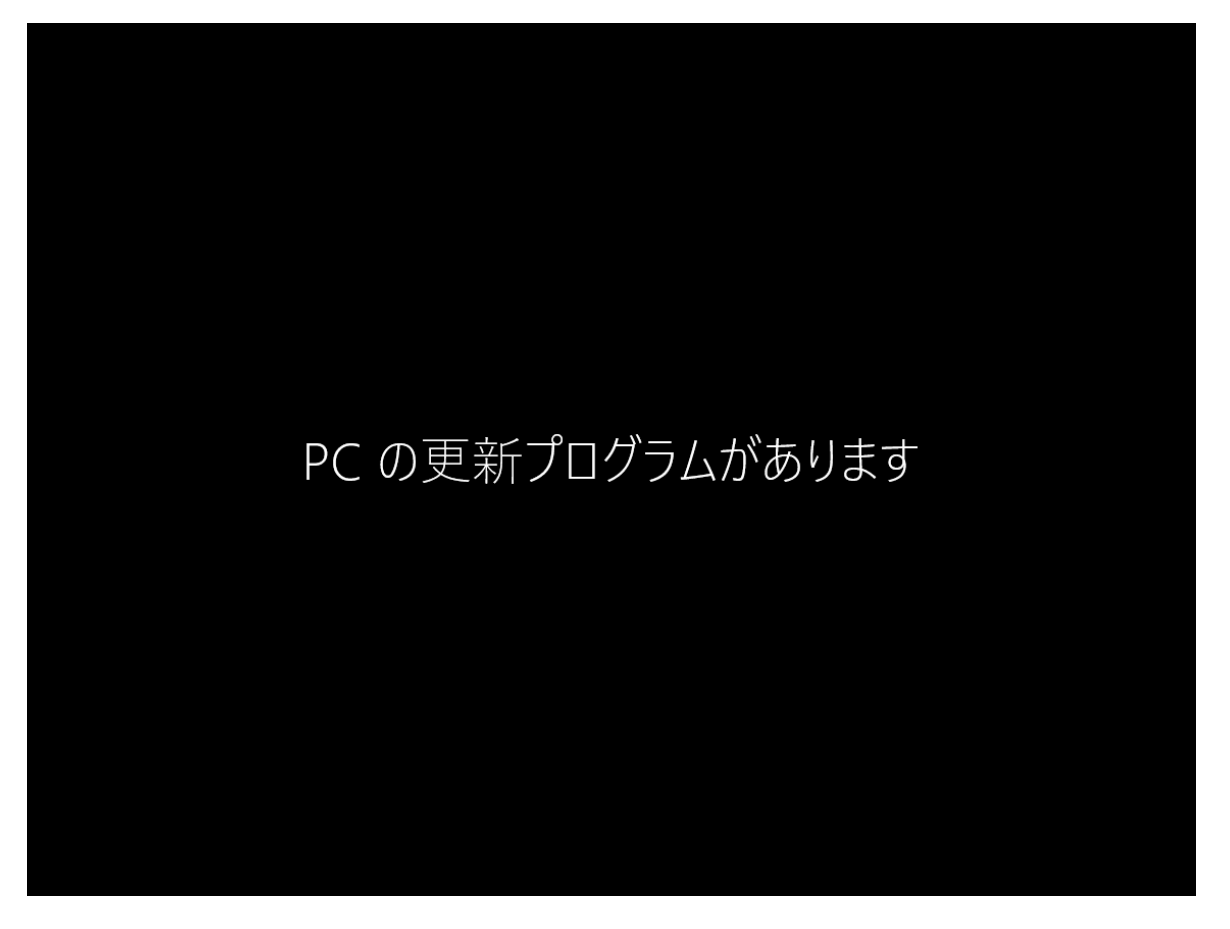

12. 設定が完了すると以下のメッセージが表示されますので「終了」ボタンを押下してください。

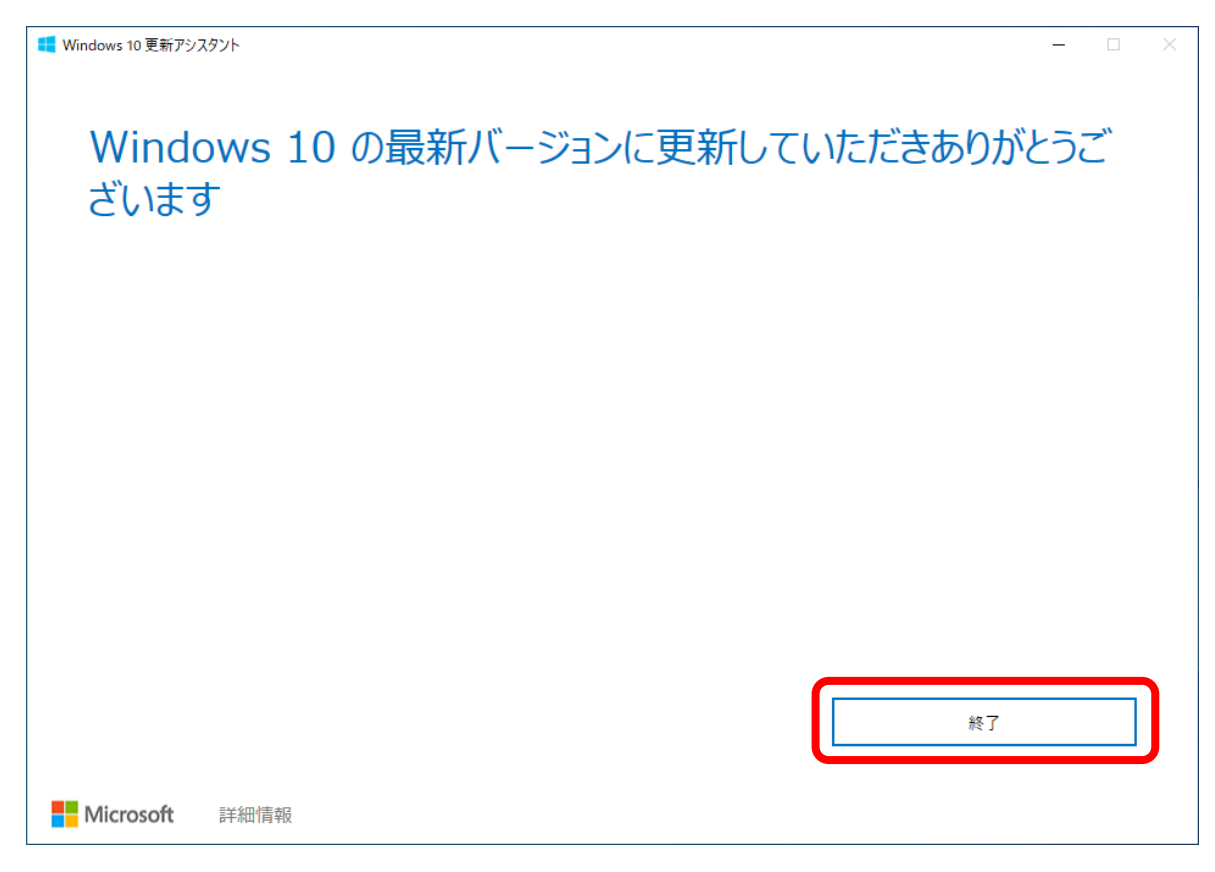

以上で「Windows 10 バージョン 20H2」へのバージョンアップは完了となります。